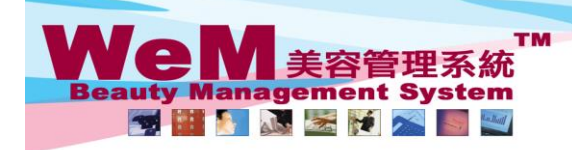

H K B 2 B L i m i t e d 香港潤仔軒尼詩道48-62號上海實業大廈11樓1102室 Rm 1102, Shanghai Industrial Investment Buliding, 48-62 Hennessy Road, Wan Chai, Hong Kong Tel: 2520 5128 Fax: 2520 6636 E-mail: wem@hkb2b.com.hk Website: http://hkb2b.com.hk

•m-bk

## Set time out

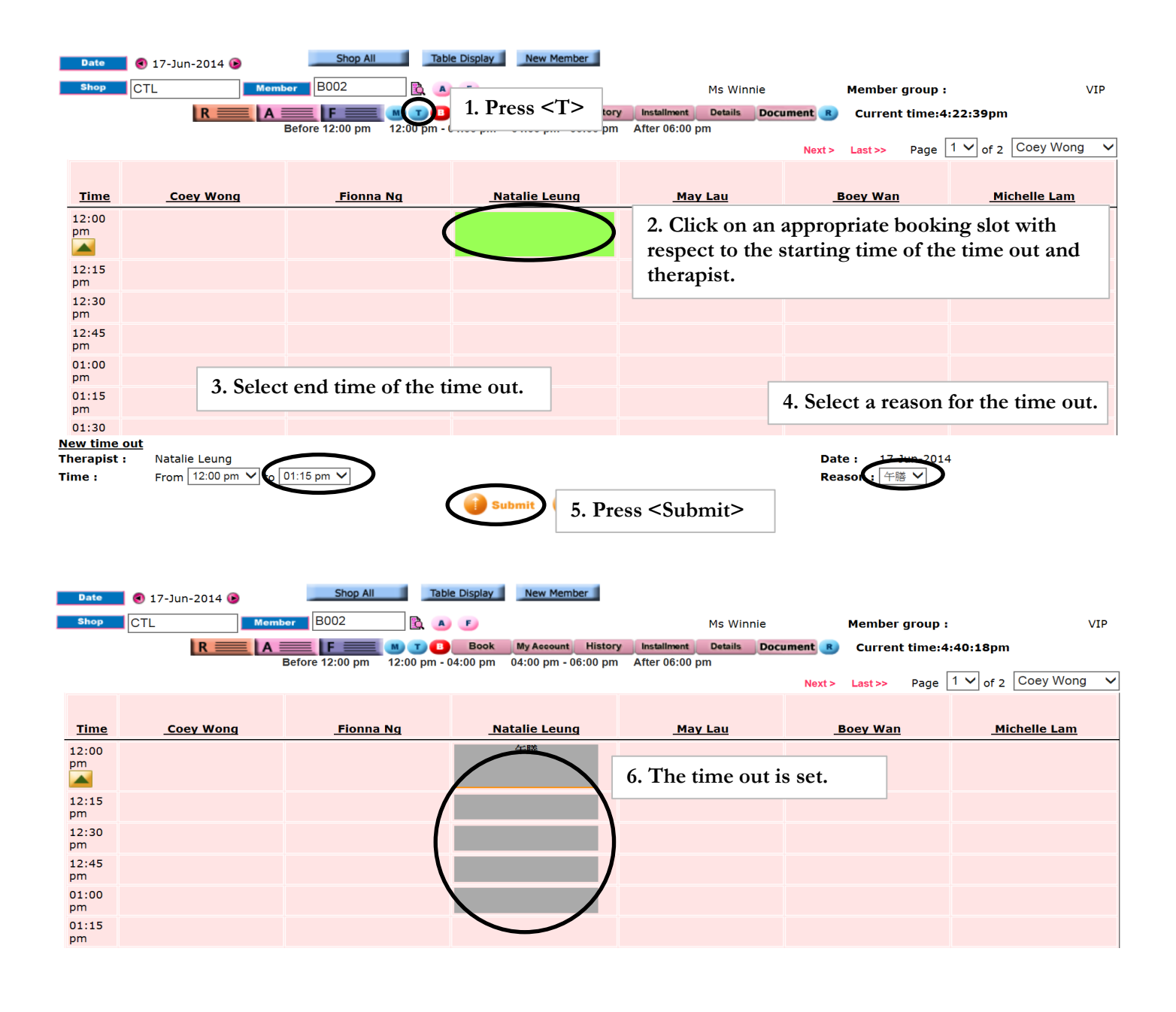

HHB28 LIMIT.

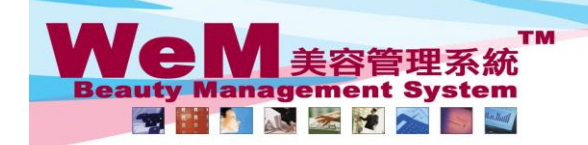

H K B 2 B L i m i t e d 香港灣仔軒尼詩道48-62號上海實業大廈11樓1102室 Rm 1102, Shanghai Industrial Investment Buliding, 48-62 Hennessy Road, Wan Chai, Hong Kong Tel: 2520 5128 Fax: 2520 6636 E-mail: wem@hkb2b.com.hk Website: http://hkb2b.com.hk

• m. hk

## Edit time out

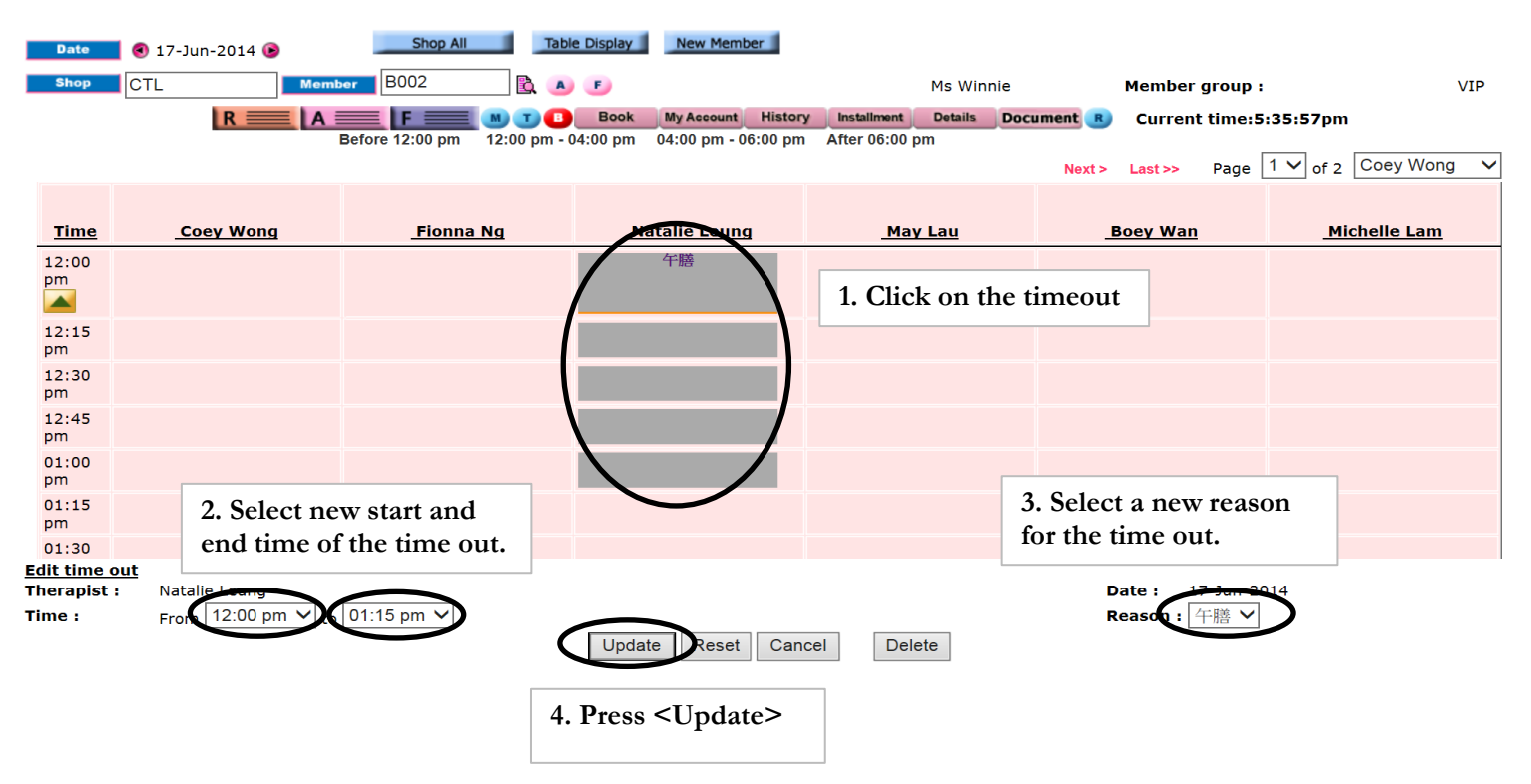

HHB28 LIMIT.

## Delete time out

| Date          | 🖲 17-Jun-2014 🕑 | Shop All                 | Table Display New Member         |                         |                                |                      |
|---------------|-----------------|--------------------------|----------------------------------|-------------------------|--------------------------------|----------------------|
| Shop          | CTL             | lember B002              | A 5                              | Ms Winnie               | Member group                   | VIP                  |
|               | R ====          |                          | Book My Account History          | Installment Details Doc | ument 🙁 Current time:5         | 5:35:57pm            |
|               |                 | Before 12:00 pm 12:00 pi | n - 04:00 pm 04:00 pm - 06:00 pm | After 06:00 pm          | Next > Last >> Page            | 1 V of 2 Coev Wong V |
|               |                 |                          |                                  |                         |                                |                      |
| Time          | Coey Wong       | Fionna Ng                | Natalia Leung                    | May Lau                 | Boey Wan                       | Michelle Lam         |
| 12:00         |                 |                          | 午膳                               |                         |                                |                      |
| pm            |                 |                          |                                  | 1. Click on the t       | imeout                         |                      |
| 12:15         |                 |                          |                                  |                         |                                |                      |
| pm<br>12:30   |                 |                          |                                  |                         |                                |                      |
| pm            |                 |                          |                                  |                         |                                |                      |
| 12:45<br>pm   |                 |                          |                                  |                         |                                |                      |
| 01:00<br>pm   |                 |                          |                                  |                         |                                |                      |
| 01:15         |                 |                          |                                  |                         |                                |                      |
| pm<br>01:30   |                 |                          |                                  |                         |                                |                      |
| Edit time out | <u>t</u>        |                          |                                  |                         |                                |                      |
| Therapist :   | Natalie Leung   | 1 to 01:15 pm 🗙          |                                  |                         | Date: 17-Jun-2<br>Reason: 年時 V | 014                  |
| Time :        | From 12.00 pm • |                          | Update Reset Cano                | Cel                     |                                |                      |
|               |                 |                          |                                  | 2. Press <              | <delete></delete>              |                      |

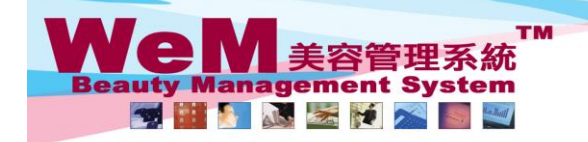

H K B 2 B L i m i t e d 香港灣仔軒尼詩道48-62號上海實業大廈11樓1102室 Rm 1102, Shanghai Industrial Investment Buliding, 48-62 Hennessy Road, Wan Chai, Hong Kong Tel: 2520 5128 Fax: 2520 6636 E-mail: wem@hkb2b.com.hk Website: http://hkb2b.com.hk

- mail faile

2

| <u>Time</u> | <u>Coey Wong</u> | <u>Fionna Ng</u> | Natalie Leung     | <u>May Lau</u>  | Boey Wan | Michelle Lam |
|-------------|------------------|------------------|-------------------|-----------------|----------|--------------|
| 12:00<br>pm |                  |                  | $\bigcirc$        |                 |          |              |
| 12:15<br>pm |                  |                  | $\langle \rangle$ |                 |          |              |
| 12:30<br>pm |                  |                  |                   | 3. The time out |          |              |
| 12:45<br>pm |                  |                  | \ /               |                 |          |              |
| 01:00<br>pm |                  |                  | $\setminus$ /     |                 |          |              |
| 01:15<br>pm |                  |                  | $\checkmark$      |                 |          |              |

HHB28-C